## 【BRCAwareness】EDC データ入力の始め方

お問い合わせ先:CSPOR-BC データセンター(<u>data-bc@cspor-bc.or.jp</u>)

## \*赤の矢印にしたがって進んでください \*登録済みの症例を呼び出すときは、青の矢印にしたがってください

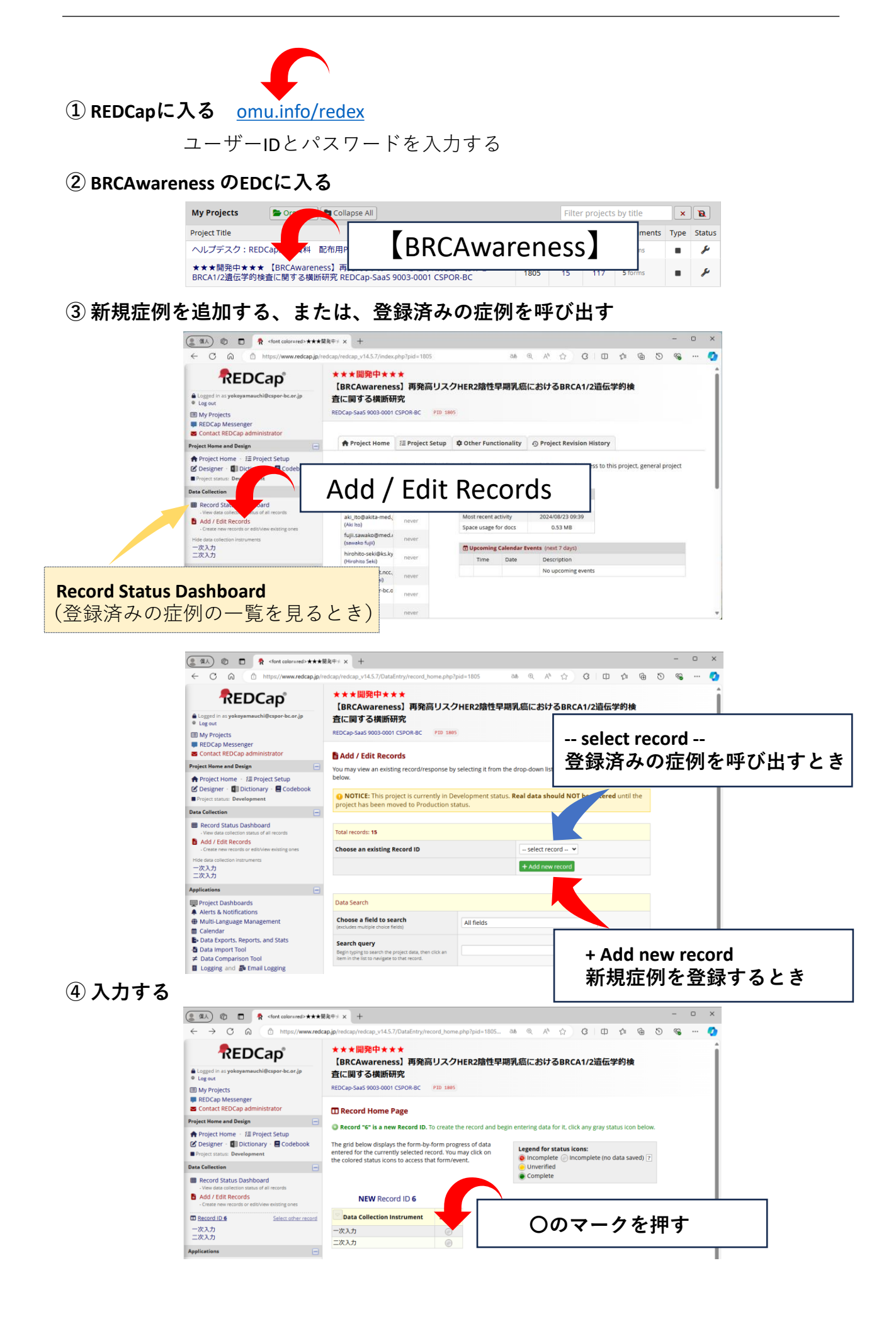